## Connect to the DFD Safety Series Webinar with a Computer

- 1. Go to <a href="https://detroitmi.gov/SafetySeries">https://detroitmi.gov/SafetySeries</a> on your web browser. You'll be directed to the webinar site.
- 2. When prompted, select **Continue on this browser**. You may be prompted to give Teams access to your mic and camera. When you select Allow, you can always turn off your mic and camera once you join the meeting.
- 3. Select **Join now**. Wait for someone in the meeting to admit you from the meeting lobby.

## Connect to the DFD Safety Series Webinar with a Mobile Device

\*\*Please note that you will be required to install the Teams App on your mobile device. The application is free.

- 1. Go to <a href="https://detroitmi.gov/SafetySeries">https://detroitmi.gov/SafetySeries</a> on your mobile device's web browser. You'll be directed to the webinar site.
- 2. Select Join meeting (if you already have the Teams App) or select Get Teams to install the application.

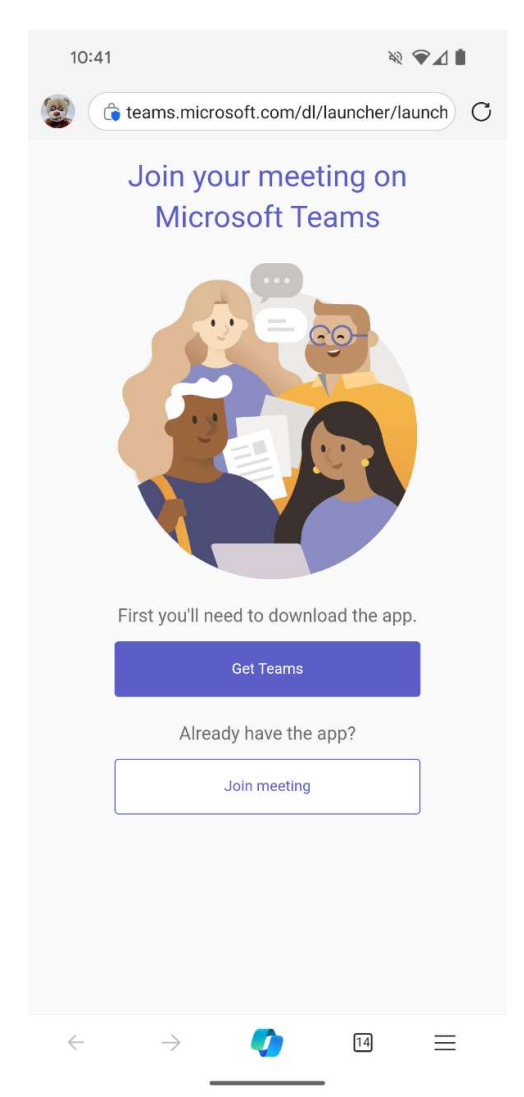

3. Once the application is installed, you'll be presented with the screen below. You will need to add a name and select Join now.

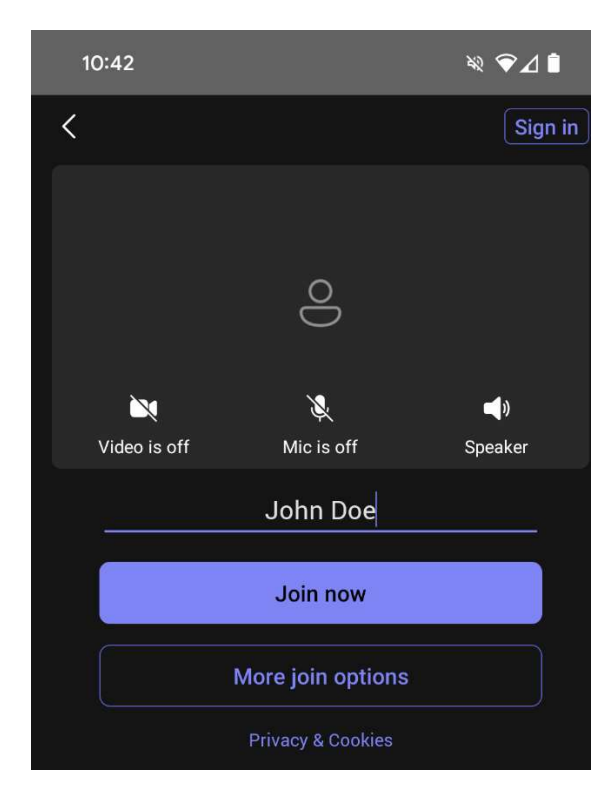

4. You'll be admitted to the waiting room. You'll see the screen below and will be admitted as soon as possible by one of our webinar organizers.

| 10:44                                                          |                  | Ŷ                       |
|----------------------------------------------------------------|------------------|-------------------------|
| <                                                              |                  |                         |
|                                                                | Meeting          |                         |
|                                                                |                  |                         |
|                                                                |                  |                         |
|                                                                |                  |                         |
|                                                                | 0                |                         |
|                                                                | D                |                         |
|                                                                |                  |                         |
|                                                                |                  |                         |
|                                                                |                  |                         |
| Video is off                                                   | کر<br>Mic is off | <b>⊂]≱</b><br>Bluetooth |
| Hey John Doe, someone in the meeting<br>should let you in soon |                  |                         |
|                                                                | Leave            |                         |
|                                                                |                  |                         |
|                                                                |                  |                         |
|                                                                |                  |                         |